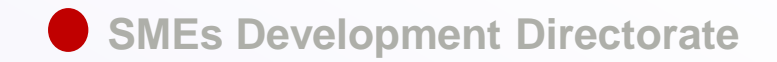

## SMEs REGISTRATION SYSTEM

The Easy Way To Obtain Your SMEs Classification Certificate For Free

**User Guideline** 

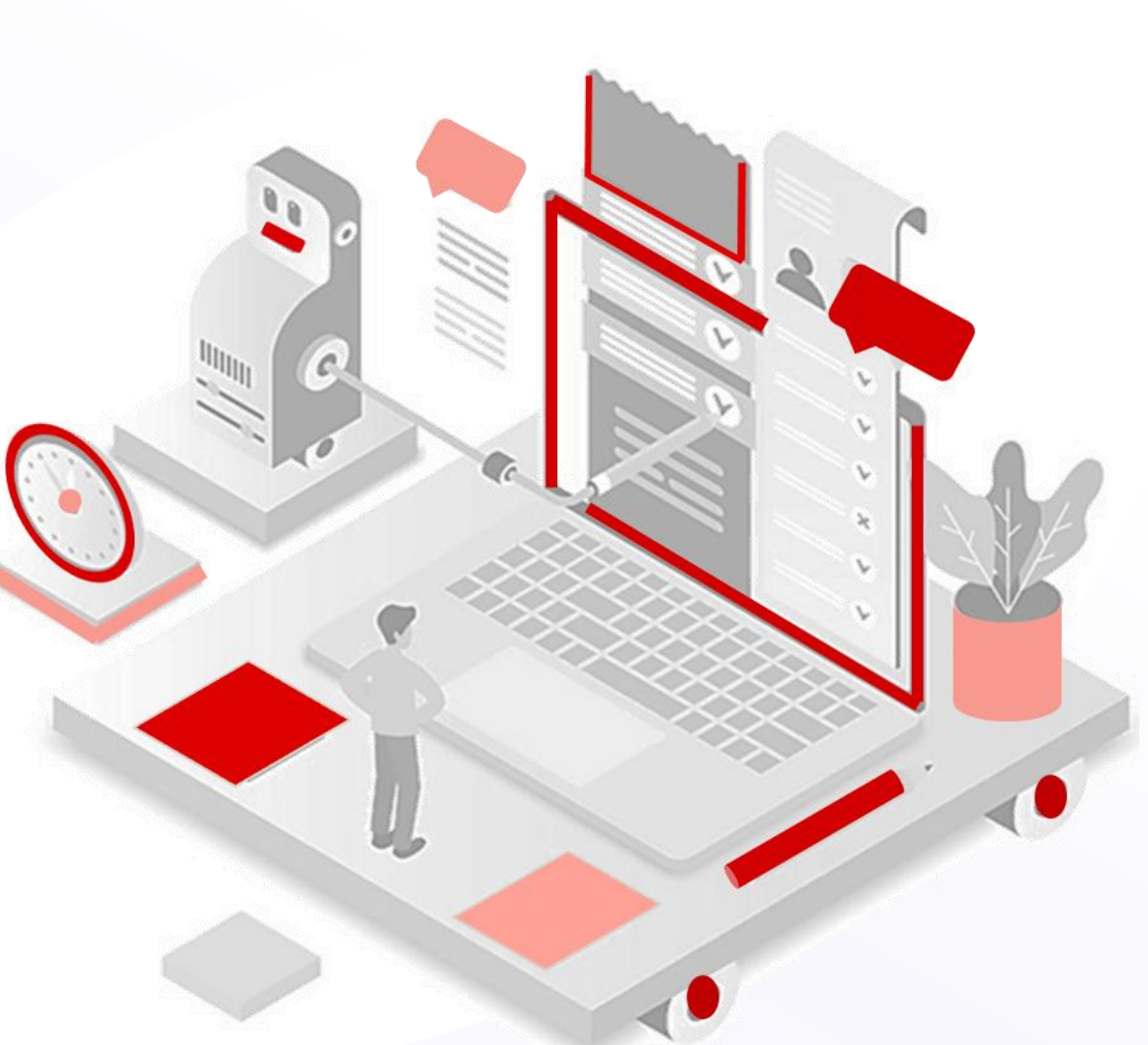

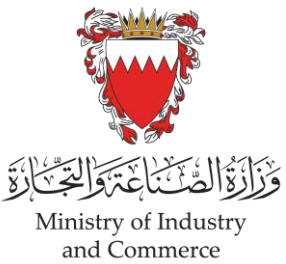

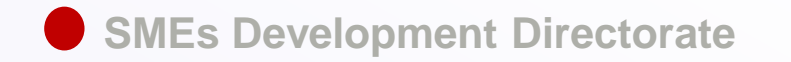

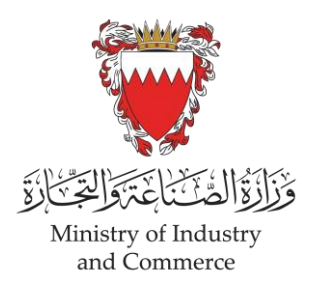

## SMEs CLASSIFICATION

Classification is made according to the total number of employees and total revenue of all branches registered on the CR

> Resolution No. (229) of 2017

| Definition | Annul Turnover (BD)          | No. of employees |
|------------|------------------------------|------------------|
| Micro      | 1 to 50,000                  | 1 to 5           |
| Small      | 50,001 to 1 million          | 6 to 50          |
| Medium     | 1 million & one to 3 million | 51 to 100        |

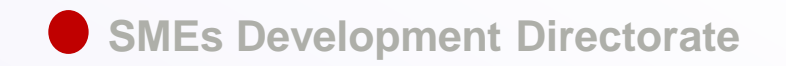

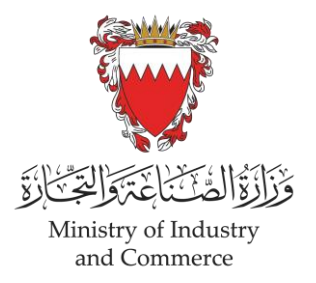

### DEMONSTRAION FOR THE PROCESS

of SMEs registration and obtaining "SMEs Classification Certificate"

The steps for "new application"

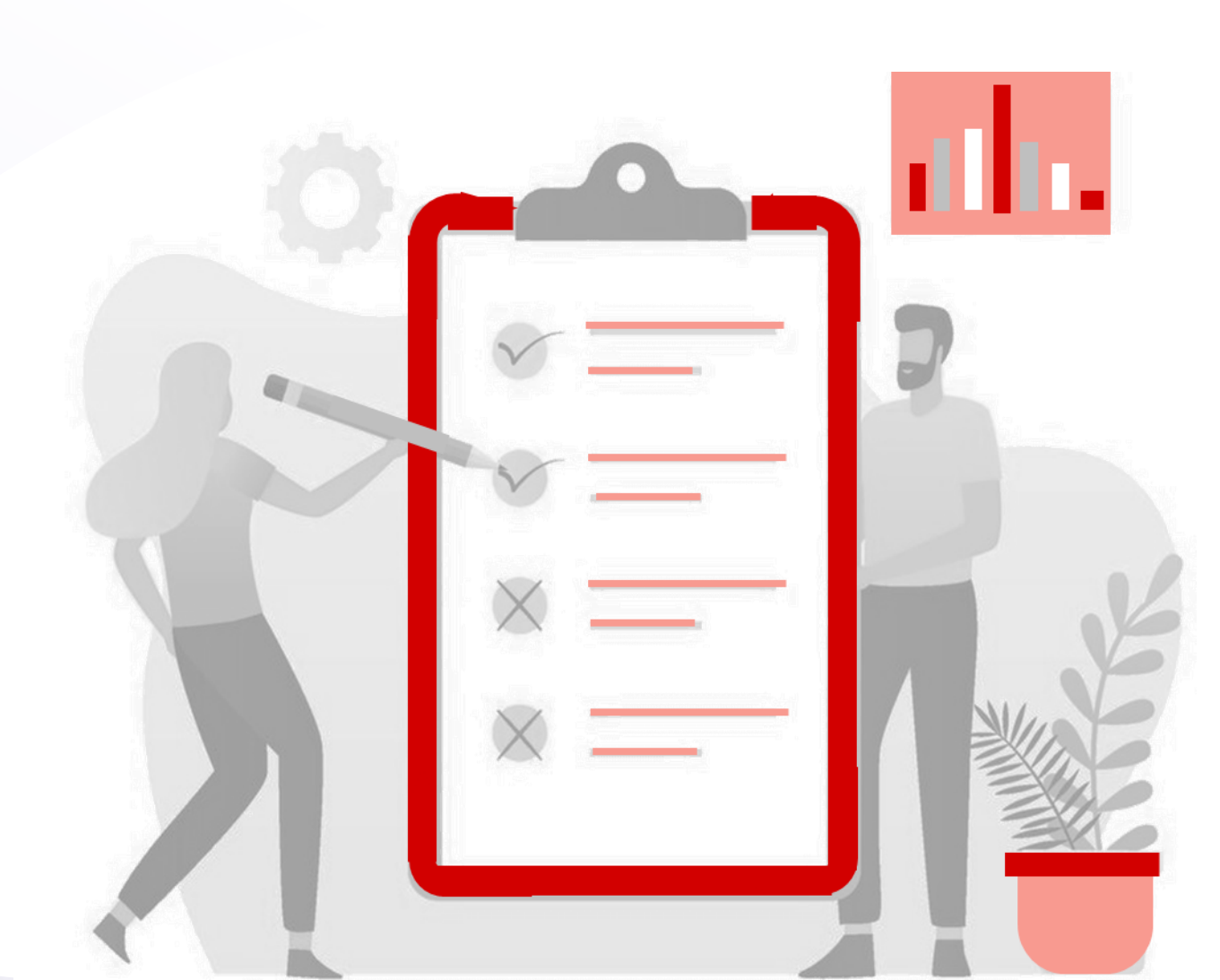

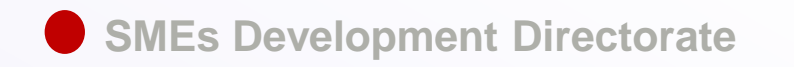

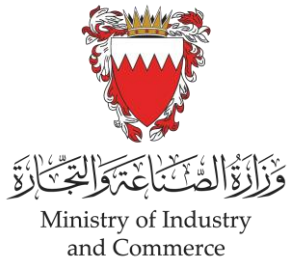

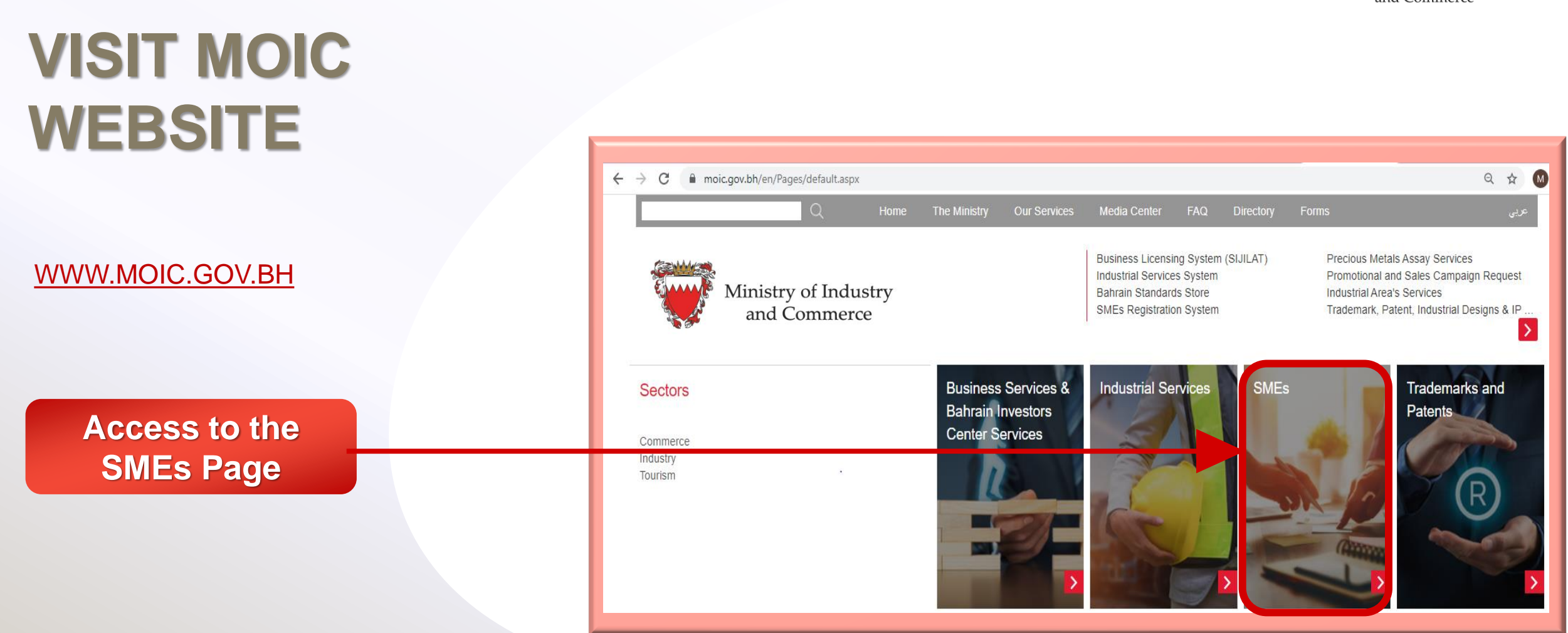

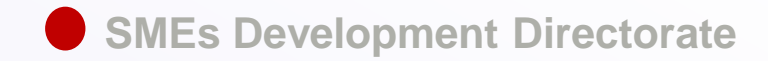

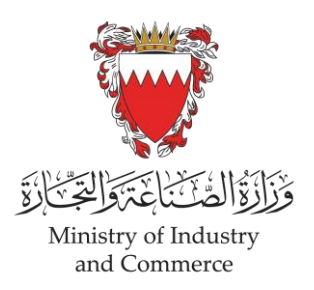

#### **ENTER** Business Licensing System (SIJILAT) Precious Metals Assay Services the SMEs Registration System Promotional and Sales Campaign Request Industrial Services System Ministry of Industry Bahrain Standards Store Industrial Area's Services Trademark, Patent, Industrial Designs & IP Cont SMEs Registration System and Commerce @ 🔰 f G i /Es usiness Services MEs Registration SMEs Definition in the Kingdom of Bahrain SMEs Development ndustrial Services System Board The definition of SMEs in the Kingdom of Bahrain MEs Access to To benefit from development rademarks and Patents Brief About the SDB itiatives and programs dedicated for Stakeholders SMEs sector the Page Commerce, Entrepreneurs and Startups oreign Investments ourism and Conventions ilter Content(Show All) SMEs Definition Business Incubators Accelerators > SMEs Development Board **Business Incubators &** Search Accelerators

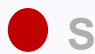

#### SMEs Registration System

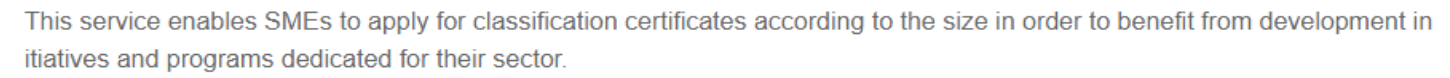

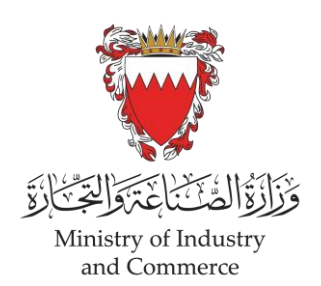

| Submit<br>new application | Click here for Instructions                                                                                                    | + |
|---------------------------|----------------------------------------------------------------------------------------------------|---|
|                           | Services with eKey login                                                                                                    |   |
|                           | You can access this service with eKey.                                                                                                    |   |
| Select                    | Submit New Application         Applications Follow Up Or Generate Certificate           To submit new applications for obtaining SMEs         To follow up on defect applications or to generate SMEs           Classification Certificate.         Classification Certificates for approved applications. |   |
|                           | Renew Certificate<br>To Renew expired SMEs Classification Certificates.                                                                                                    |   |

### Login

using the E-key of one of the followin 1) Owner, or 2) Partners or Sharehol or 3) Authorized signatories

|             | وأمن المعادر<br>المعادية المعادية المعادية<br>E Marine Login Page |
|-------------|-------------------------------------------------------------------|
| g.<br>Jers, | Login Personal Number Password Password                           |
|             | SIGN IN                                                           |

Click

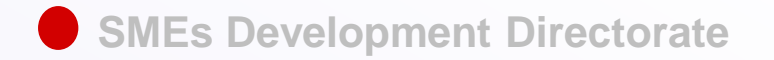

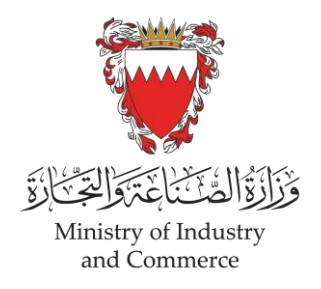

### Select The branch that is to be classified by size

#### Fill in the required information about the owner or primary shareholder

| SME's Registration Application his service is provided by Ministry of Industry, Commerce & Tourism (MoICT) to enable SMEs to apply for classification certificat rograms dedicated for their sector. |                                     | Nationality                                        |                           | Date of Birth |                                     |  |
|----------------------------------------------------------------------------------------------------|-------------------------------------|----------------------------------------------------|---------------------------|---------------|-------------------------------------|--|
|                                                                                                    | CR No.                              | Enterprise Name                                    | Telephone No.             | Mobile No.    | Email                               |  |
|                                                                                                    | Example 1                           | , XXXX-1                                           | +973 17171717             | +973 39393939 |                                     |  |
|                                                                                                    |                                     |                                                    | Level of education        |               | Employee experience                 |  |
|                                                                                                    |                                     | Owner's Personal Information                       | Select Level of education | ~             | Select Employee experience          |  |
|                                                                                                    | (In case of more than one owner, th | e primary shareholder's details should be entered) | Fields of experience (in  | n business)   | Relevant Years of experience        |  |
|                                                                                                    |                                     |                                                    |                           |               | Select Relevant Years of experience |  |
|                                                                                                    | Designation                         | Gender<br>O Male O Female                          |                           |               |                                     |  |

**NOTE:** These data are required for communication, statistical process & studies only

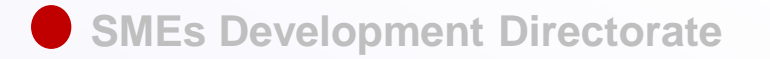

### **Cont.** The required information

## No. of employees in the <u>Selected</u> branch

| Number of employee                         | es in the selected branch |  |
|--------------------------------------------|---------------------------|--|
| Number of Bahraini male employees          |                           |  |
| Number of Bahraini female employees        |                           |  |
| Number of Non-Bahraini male employees      |                           |  |
| Number of Non-Bahraini female employees    |                           |  |
| Number of Bahraini part-time employees     |                           |  |
| Number of Non-Bahraini part-time employees |                           |  |
|                                            |                           |  |

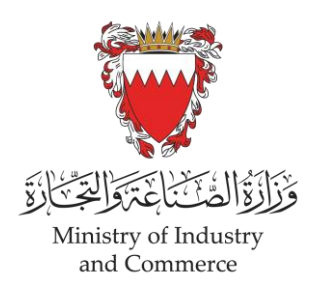

### Specify No. of employees in <u>all active branches</u> under the CR

|   | Number of employees                        | in all branches registered under the CR |
|---|--------------------------------------------|-----------------------------------------|
| Г | (in all branches registered under the CR)  |                                         |
|   | Number of Bahraini male employees          |                                         |
|   | Number of Bahraini female employees        |                                         |
|   | Number of Non-Bahraini male employees      |                                         |
|   | Number of Non-Bahraini female employees    |                                         |
|   | Number of Bahraini part-time employees     |                                         |
|   | Number of Non-Bahraini part-time employees |                                         |
|   |                                            |                                         |

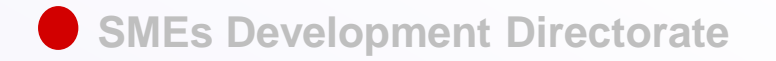

**Cont.** The required information

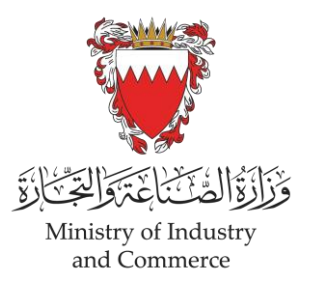

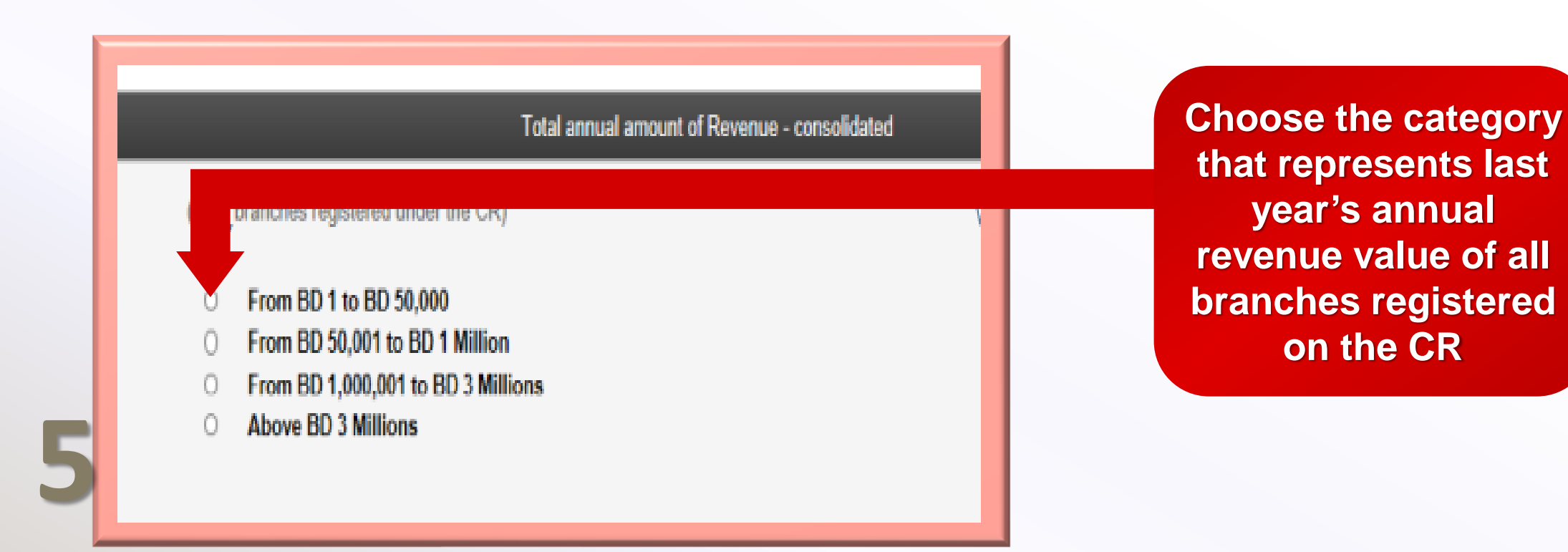

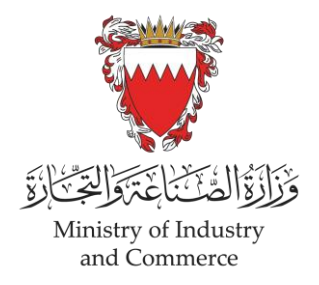

### **Cont.** The required information

SMEs Development Directorate

| If you answered "Yes" to the 1st question. Did your enterprise get awarded with<br>any government tenders before? |
|----------------------------------------------------------------------------------------------------|
|                                                                                                    |
| Does your enterprise participate in global exhibitions?                                                           |
|                                                                                                    |
| Did you apply for any funding or support for your enterprise from government or<br>semi-government organizations? |
| If you answered "Yes" to the previous question. Did you obtain any funding or                                     |
| support for your enterprise from government or semi-government organizations?                                     |
| Does your enterprise have online presence through i.e. a website or other social<br>media channels?               |
|                                                                                                    |
| Does your enterprise export?                                                                                      |
| If you answered "Yes" to the previous question. What destinations are you                                         |
| exporting to?                                                                                                    |
|                                                                                                    |
|                                                                                                    |

**NOTE:** These data are required for communication, statistical process & studies only

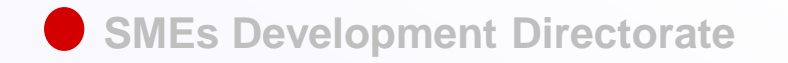

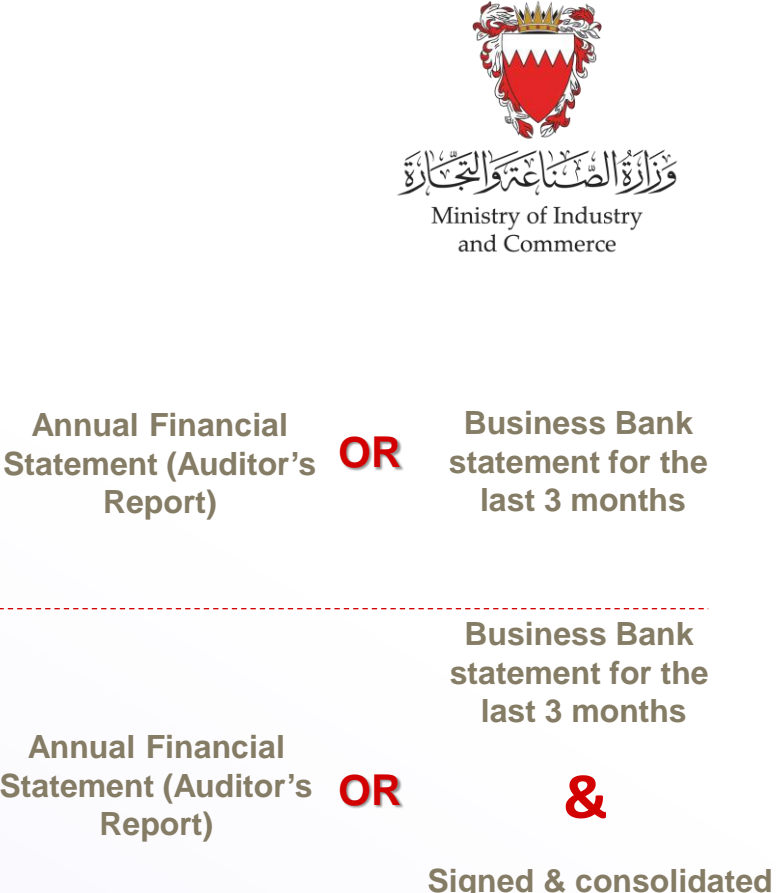

### **Required Attachments**

As per the Size (Micro, Small & Medium)

|                | Required attachments                                                                                                    |        |  |
|----------------|----------------------------------------------------------------------------------------------------|--------|--|
| ttached        |                                                                                                    |        |  |
| the<br>equired | active branches under this CR<br>br/>Required Attachment: Approved Financial Report or Business Bank Stater the last 3 months, and in-house financials. | ne pr  |  |
|                | Approved Financial Report                                                                                                    | Browse |  |
|                | Business Bank Statement for the last 3 months                                                                                                    | Browse |  |
| 0              | In-house financials                                                                                                    | Browse |  |
| ð              | In-house financials Template Click Here                                                                                                    |        |  |

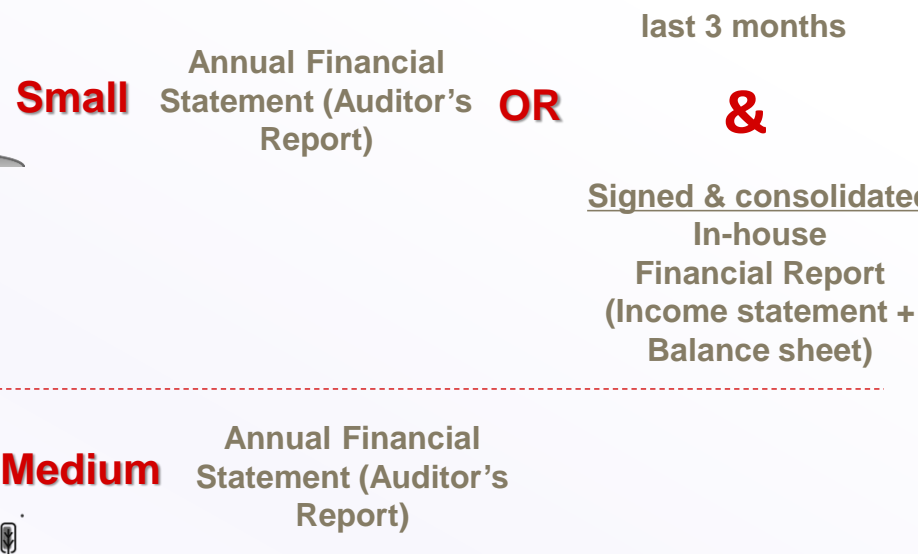

Micro

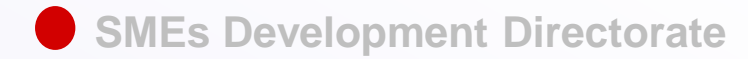

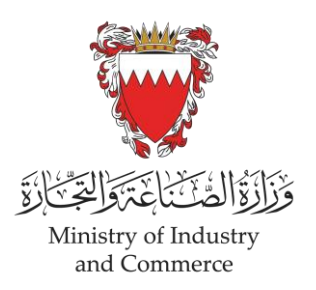

# SUBMIT

the application and you will receive a notification on your email address stated on the application

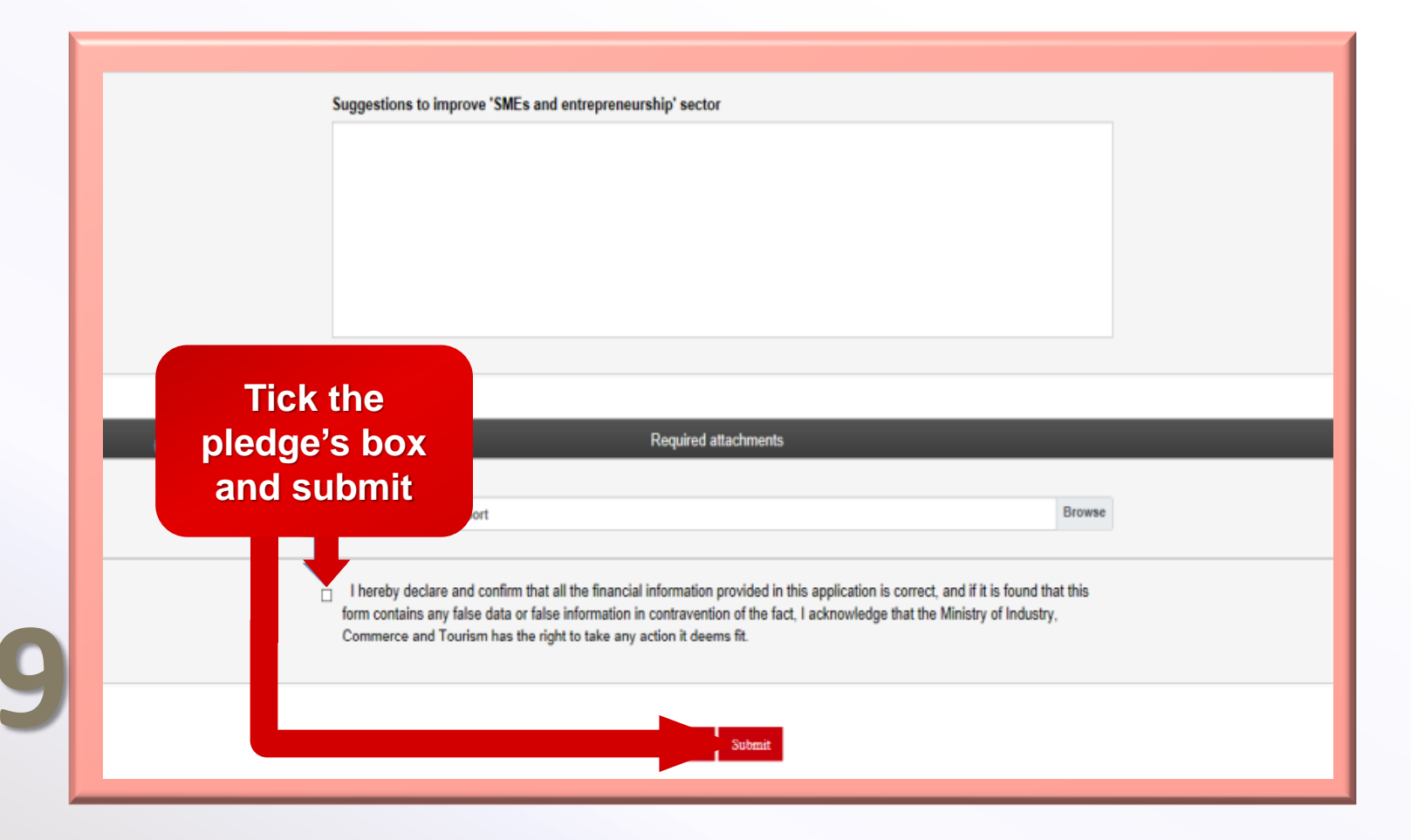

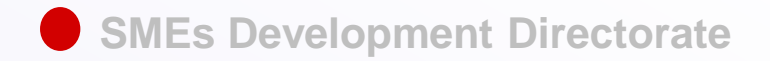

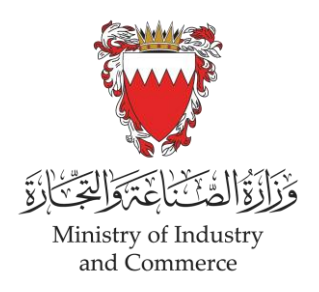

### FOLLOW UP or GENERATE CERTIFICATE

The application will be processed within three business days, then the applicant will receive an email for the approval of the application or the need to modify it.

#### Select

After defect or approval email access the application to modify it or print the classification certificate

Submit New Application To submit new applications for obtaining SMEs Classification Certificate.

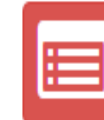

Applications Follow Up Or Generate Certificate To follow up on defect applications or to generate SME Classification Certificates for approved applications.

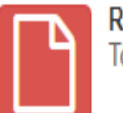

Renew Certificate To Renew expired SMEs Classification Certificates.

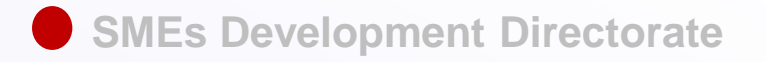

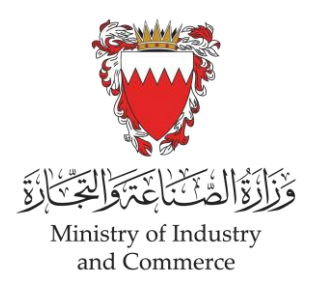

### Obtaining the SMEs Classification Certificate

Once approved, the applicant can access the application as described in the previous step and choose generate Certificate

cli

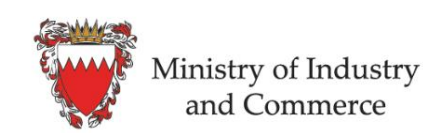

Business Industria Bahrain SMEs R

Business Licensing System (SIJIL... Industrial Services System Bahrain Standards Store SMEs Registration System Precious Metals Assay Services Promotional and Sales Campaig Industrial Area's Services Trademark, Patent, Industrial De

MARWA MOHAMED MUBARAK

#### SME's Registration Application

This service is provided by Ministry of Industry, Commerce & Tourism (MoICT) to enable SMEs to apply for classification certificates in order to benefit from development programs dedicated for their sector.

| int can<br>escribed in | Generate Certificate |                    |                                |  |
|------------------------|----------------------|--------------------|--------------------------------|--|
| 36                     |                      | Application Number | Application Status             |  |
|                        |                      | P000002464         | Approved                       |  |
|                        |                      | Application Date   | Commertial Registration Status |  |
|                        |                      |                    |                                |  |
| CK                     |                      | 30/06/2021         | ACTIVE                         |  |

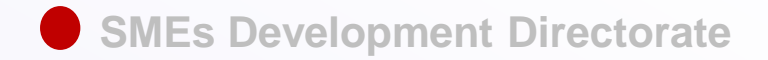

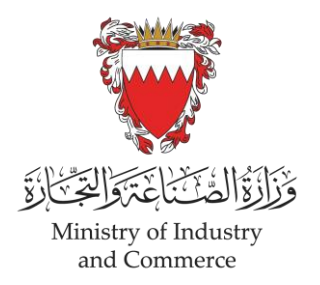

### SMEs Classification Certificate

The applicant can now print, save, and use the electronic version of the certificate to take advantage of SME dedicated services and initiatives.

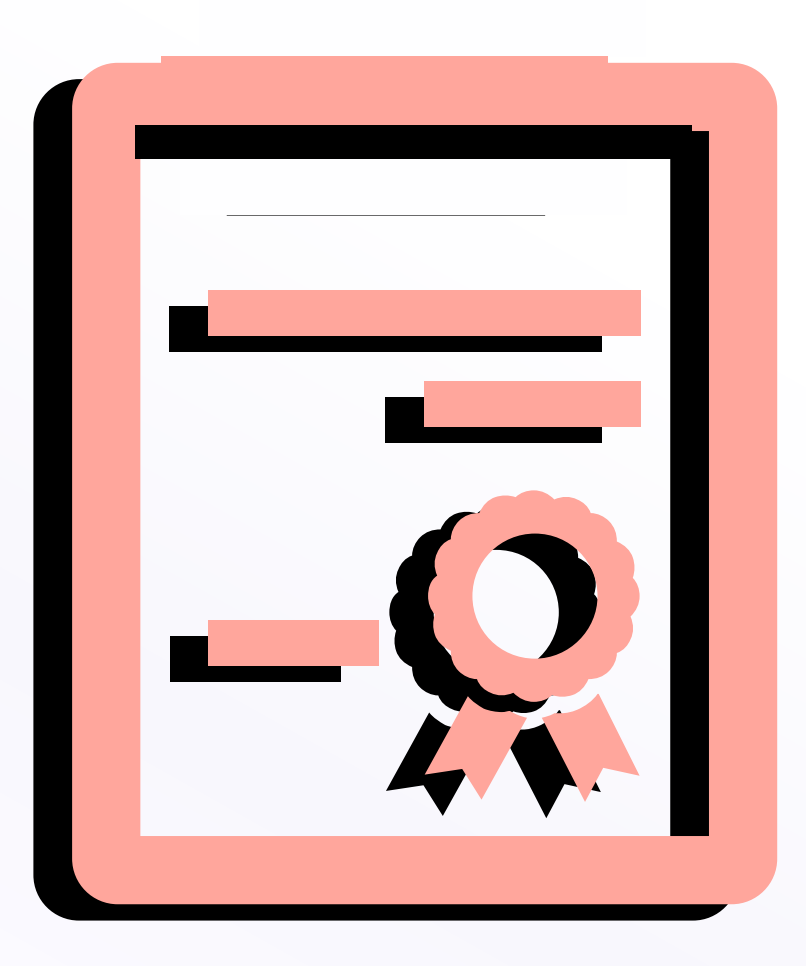

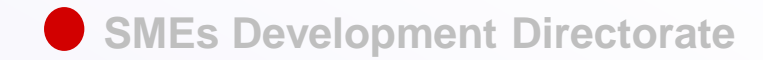

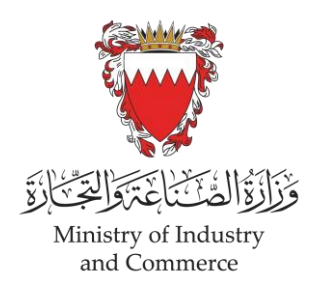

### **Renew Certificate**

The expiry date of the certificate corresponds to the expiry date of the CR certificate.

#### Select

After renewing the CR, SMEs Classification Certificates are allowed to be renewed starting from 1 month prior to its expiration date.

Submit New Application To submit new applications for obtaining SMEs Classification Certificate.

> Renew Certificate To Renew expired SMEs chassification Certificates.

Applications Follow Up Or Generate Certificate To follow up on defect applications or to generate SMEs Classification Certificates for approved applications.